## Insert Pages in a .pdf File

| OOM3_NOMINATION_FORM_pelf - Adobe Acrobed Fre DC File Edit View Window Help Home Tools CMF 68 MOS Repo O2M3_NOMINATL ×                                   | - 0            | 1. Click on the arrow to expand                                                                                                    |
|----------------------------------------------------------------------------------------------------|----------------|----------------------------------------------------------------------------------------------------|
| CRDER OF MILITARY MEDICAL MERIT<br>NOMINATION FORM                                                                                                    |                | 2. Right Click on the top icon                                                                                                    |
| 1. FULL NAME OF NOMINEE:     2. RANK:   3. CORPS:     MC     5. COMPLETE ADDRESS OF UNIT OF ASSIGNMENT:     6. NOMINATOR'S NAME:     7. RANK:   8. CORPS | 4. LAST 4 SSN: | 3. Click on "page thumbnails"                                                                                                    |
| 10. COMPLETE ADDRESS OF UNIT OF ASSIGNMENT:     11. COMPLETE HOME ADDRESS OF WHERE PACKET IS TO BE SENT:     12. EMAIL:     13. PHONE NUMBER             | JMBER:         | Homy Tools C2MS.NOMINAL ×<br>C C CASS.NOMINAL ×<br>C C Context<br>C Attachments<br>C Coptert<br>C Destinations<br>C Destinations<br>C Destin |
|                                                                                                    |                | Model Tage • NOMINEE:   Page Pumbhals 3. CORPS:   Spatures 0   Dress OF UNIT OF ASSIGNMENT:   Beset Panes   Hoke Navigation Pane Buttons                                                                                                    |
|                                                                                                    |                | 6. NOMINATOR'S NAME:     7. RANK:   8. CORPS     MC   9. 02M3 NUMBER:     10. COMPLETE ADDRESS OF UNIT OF ASSIGNMENT:     11. COMPLETE HOME ADDRESS OF WHERE PACKET IS TO BE SENT:     12. EMAIL:     13. PHONE NUMBER:                                                                                                    |

## Insert Pages in a .pdf File

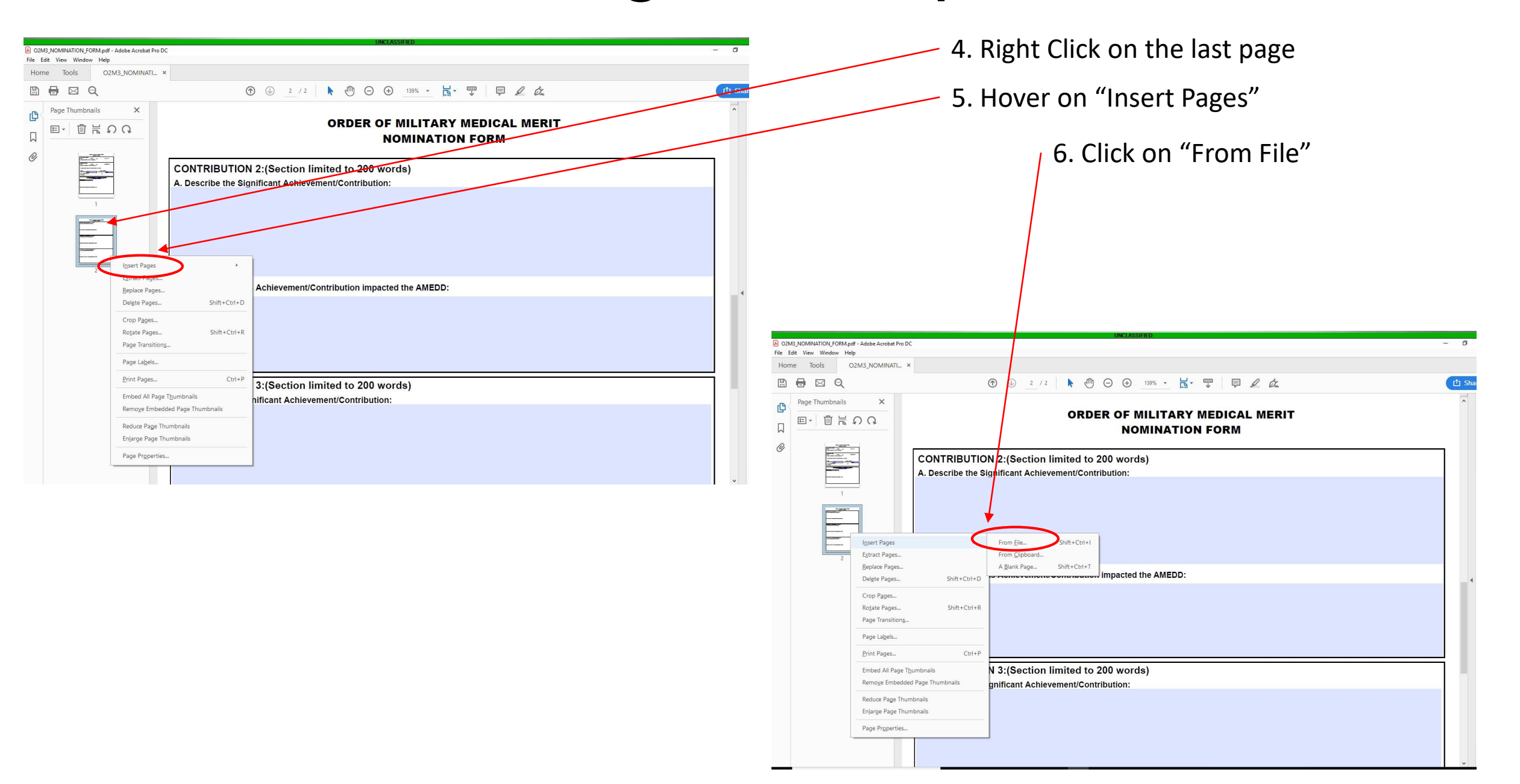

## Insert Pages in a .pdf File

| COLMS_NOMINATION_FORM.pdf - Adobe Acrobat Pro DC<br>File Edit View Window Help                                                                                                    | - Ø.                                                                                             |
|----------------------------------------------------------------------------------------------------|--------------------------------------------------------------------------------------------------|
| Select File To Insert                                                                                                    | ×                                                                                                |
| ← → · ↑ ■ > This PC > Desktop >                                                                                                    | √ δ Search Desitop                                                                               |
| Organize • New folder                                                                                                    |                                                                                                  |
| This PC<br>3 30 Objects                                                                                                    | MILITARY MEDICAL MERIT                                                                           |
| AUGUST 2019 Retirement Stuff TriSer Nursing O2M3 Readiness Group                                                                                                    | Copy of FY20 CSBPO -<br>TDA Medical Shortcut OMINATION FORM                                      |
| Downloads                                                                                                    | Portion v3 (03)<br>SGM PULVELS                                                                   |
| Pictures                                                                                                    | rds                                                                                              |
| Videos PDF PDF                                                                                                    | PDF PDF                                                                                          |
| Windows (C) DA 31 Korea Problem Leave and Passes Checklist V4                                                                                                    | Medical 02/M31<br>Readings                                                                       |
| Top Level Shares                                                                                                    | Instructions for<br>MEDPROS issues                                                               |
| T_Apps Folders (                                                                                                    | Latin A                                                                                          |
| Network V Settings                                                                                                    | * *                                                                                              |
| File name: Leave and Passes Checklist V4                                                                                                    | All Supported Formats                                                                            |
| The second second | Open Cancel 4                                                                                    |
|                                                                                                    |                                                                                                  |
|                                                                                                    |                                                                                                  |
|                                                                                                    |                                                                                                  |
|                                                                                                    |                                                                                                  |
| CONTRIBUTION 3:                                                                                                    | Section limited to 200 words)                                                                    |
| A. Describe the Signific                                                                                                    | ant Achievement/Contribution:                                                                    |
|                                                                                                    |                                                                                                  |
|                                                                                                    |                                                                                                  |
|                                                                                                    |                                                                                                  |
|                                                                                                    |                                                                                                  |
|                                                                                                    | v                                                                                                |
|                                                                                                    |                                                                                                  |
| OZM3_NOMINATION_FORM.pdf - Adobe Acrobat Pro DC                                                                                                    | - 0                                                                                              |
| Home Tools O2M3_NOMINATI ×                                                                                                    |                                                                                                  |
|                                                                                                    | ⊕ 3 / 3                                                                                          |
| Page Thumbnails ×                                                                                                    | 1. Mandatory Training                                                                            |
| - E- E- A.                                                                                                    | Level 1 Anti-1 errorsm 1 raining - Date Completed: <u>https://ikodirect.iten.mil/</u> (Annually) |
| μ                                                                                                    | Active Shorter Training - Data Completed:                                                        |
|                                                                                                    | https://jkodirect.iten.mil/ or F2F (Annually)                                                    |
|                                                                                                    | Bisk Management Training – Date Completed:                                                       |
| 1                                                                                                    | https://www.lms.army.mil (One time only)                                                         |
| prost and a second                                                                                                    | SHARP F2F Training - Date Completed:                                                             |
|                                                                                                    | Sign up via AMEDDC&S Sharepoint Calendar (Annually)                                              |
|                                                                                                    | TARP F2F Training - Date completed:                                                              |
|                                                                                                    | Sign up via AMEDDC&S Sharepoint Calendar (Annually)                                              |
|                                                                                                    | 2. Medical Readiness                                                                             |
|                                                                                                    | Health Assessment (PHA) - Status: RED - If REL, date appointment is scheduled for:               |
|                                                                                                    | Annual Dental Exam - Status: RED - If RED, date appointment is scheduled for:                    |
|                                                                                                    | Hearing Evam - Statue: RED                                                                       |
|                                                                                                    |                                                                                                  |
|                                                                                                    | Vision Exam - Status: RED If Real, date appointment is scheduled for:                            |
|                                                                                                    | Immunizations - Status: RED Must be GREEN Immunizations can be done as a walk-in:                |
|                                                                                                    | 3. Additional Information / Attachments                                                          |
|                                                                                                    | Transportation Method - Flying                                                                   |
|                                                                                                    | If flying, attach flight itinerary (Final or working copy)                                       |
|                                                                                                    | • Late - NO -                                                                                    |

7. Select the .pdf file to insert (SRB, DA 705, CV)

8. Select "Last" radio button

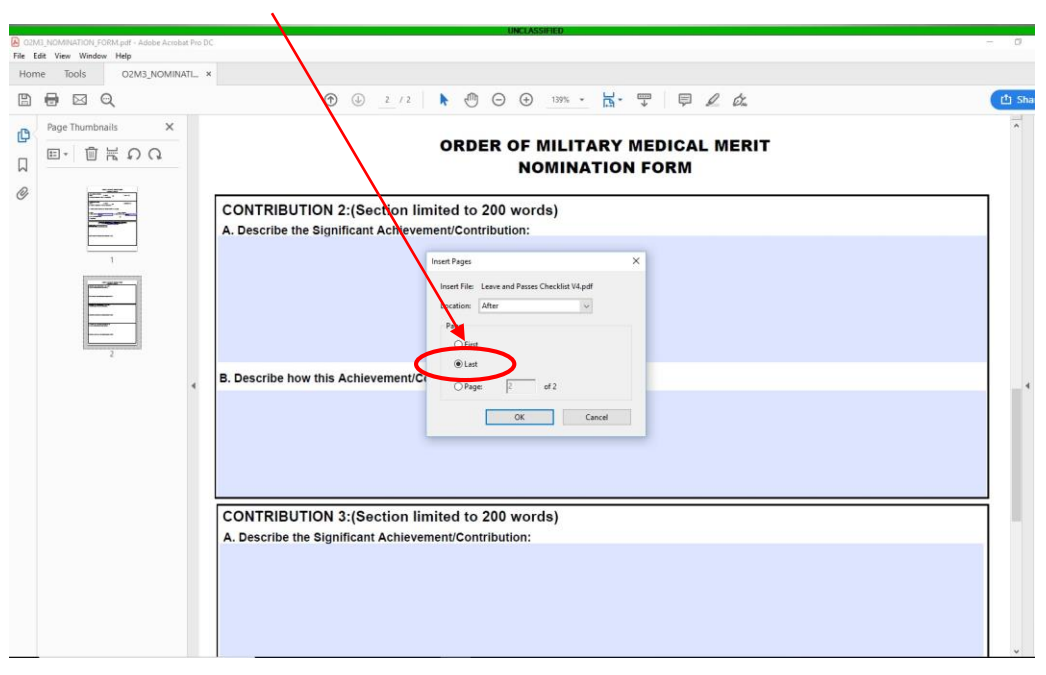

9. File is now inserted as the last page

10. Repeat steps 1-8 as required. Ensure all documents are converted into .pdf prior to inserting as a page.